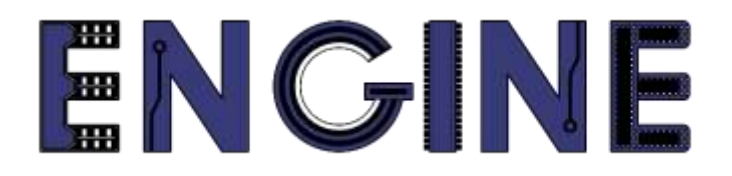

# Teaching online electronics, microcontrollers and programming in Higher Education

# Output 2: Online Course for Microcontrollers: syllabus, open educational resources

Practice leaflet: Module\_2-3 external – RB port change interrupts

Lead Partner: International Hellenic University (IHU)

**Authors:** Theodosios Sapounidis [IHU], Aristotelis Kazakopoulos [IHU], Aggelos Giakoumis [IHU], Sokratis Tselegkaridis [IHU]

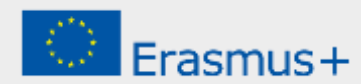

# Declaration

This report has been prepared in the context of the ENGINE project. Where other published and unpublished source materials have been used, these have been acknowledged.

# Copyright

© Copyright 2021 - 2023 the ENGINE Consortium

Warsaw University of Technology (Poland)

International Hellenic University (IHU) (Greece)

European Lab for Educational Technology- EDUMOTIVA (Greece)

University of Padova (Italy)

University of Applied Sciences in Tarnow (Poland)

All rights reserved.

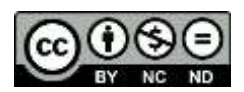

This document is licensed to the public under a Creative Commons Attribution-NonCommercial-NoDerivatives 4.0 International License.

# **Funding Disclaimer**

This project has been funded with support from the European Commission. This report reflects the views only of the author, and the Commission cannot be held responsible for any use which may be made of the information contained therein.

# **Table of Contents**

| Executive summary                           | 4   |
|---------------------------------------------|-----|
| Chapter 1: Overview                         | 5   |
| Chapter 2: Activities                       | 8   |
| 2.1 Activity 1. Flash a LED                 | . 8 |
| 2.2 Activity 2. Create a moving dot         | 10  |
| 2.3 Activity 3. RB4~RB7 on change interrupt | 13  |
| 2.4 Activity 4. Simple alarm system         | 16  |
| Chapter 3: Recapitulation2                  | 20  |
| References                                  | 21  |
| Appendix. Figures with high resolution2     | 22  |

# **Executive summary**

In this Module we will use PIC18F4550 external interrupts.

# Chapter 1: **Overview**

#### Table 1. Overview

| Title / short<br>summary         | 3. External interrupts – RB port change interrupts                                                                                                    |
|----------------------------------|----------------------------------------------------------------------------------------------------|
| Expected<br>learning<br>outcomes | <ul> <li>The student will be able to handle external interrupts: <ul> <li>INT0 (RB0)</li> <li>INT1 (RB1)</li> <li>INT2 (RB2)</li> </ul> </li> <li>The student will be able to handle RB port change interrupts (on pins RB4~RB7)</li> <li>The student will be able to load and animate a microcontroller program in the Proteus Design Suite</li> </ul>                                                                        |
| Keywords                         | External interrupts, RB interrupts                                                                                                    |
| Duration                         | <ul> <li>The duration of the module_2-3 is 3 hours</li> <li>Presentation of the module_2-3 by the teacher, 30 minutes</li> <li>1<sup>st</sup> activity, flash a LED with INT1, 40 minutes</li> <li>2<sup>nd</sup> activity, create a moving dot with INT2, 35 minutes</li> <li>3<sup>rd</sup> activity, RB4~RB7 on change interrupt, 35 minutes</li> <li>4<sup>th</sup> activity, a simple alarm system, 40 minutes</li> </ul> |

| Involved                                     | The teacher:<br>Presents the slides associated with the module_2-3 and answers question<br>The students:<br>Draw circuits in Proteus Schematic, write programs in C language, load<br>programs to a microcontroller and run the simulation using the Proteus<br>Design Suite                                    |
|----------------------------------------------|----------------------------------------------------------------------------------------------------|
| Assignment                                   | At the end of the Module_2-3 will be given:<br>• Open Project                                                                                                    |
| Educational<br>tools and<br>equipment        | <ul> <li>Material: PC</li> <li>Software: CCS C compiler, Proteus Design Suite</li> </ul>                                                                                                    |
| Prerequisites /<br>pre-existing<br>knowledge | <ul> <li>The student must be familiarized with the Proteus Design Suite (link1)</li> <li>The student must be completed Module_2-1 and Module_2-2</li> </ul>                                                                                                    |
| Educational content                          | <ul> <li>CCS C Compiler manual (C Compiler Reference Manual)</li> <li>MICROCHIP, PIC18F2455/2550/4455/4550 Data Sheet</li> <li>Module_2-3 slides</li> <li>Module_2-3 Evaluation leaflet</li> <li>Module_2-3 Open project leaflet</li> <li>Module_2-3 Programs, Schematic Proteus (Compressed folder)</li> </ul> |

| If the IF is not cleared when exiting the interrupt service routine (ISR), the IF is raised and the program re-enters the ISR. | TipsThe value of PORTB (or one of the pins RB4, RB5, RB6, RB7) must be<br>read to clear the interrupt flag (IF). | <i>Tip.</i> Requirement / operation of the compiler about RB change interrupts.<br>The value of PORTB (or one of the pins RB4, RB5, RB6, RB7) must be |
|----------------------------------------------------------------------------------------------------|----------------------------------------------------------------------------------------------------|----------------------------------------------------------------------------------------------------|
|----------------------------------------------------------------------------------------------------|----------------------------------------------------------------------------------------------------|----------------------------------------------------------------------------------------------------|

# Chapter 2: Activities

## 2.1 Activity 1. Flash a LED

The purpose of this activity is to flash a LED twice, through the interrupt service routine of RB1 (INT1).

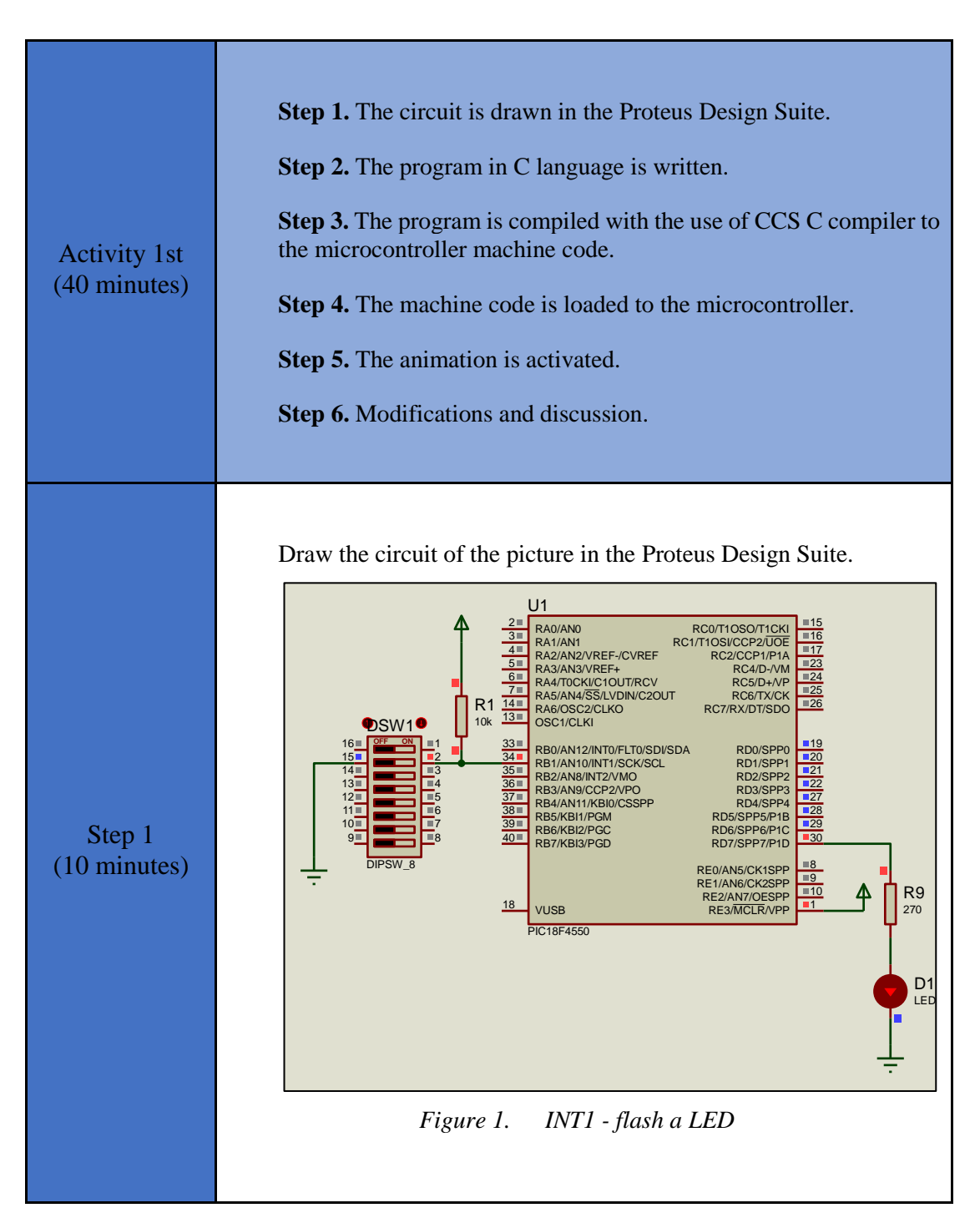

Table 2. Activity 1

|              | Write in CCS C Compiler the program in C language                                                                                                    |
|--------------|----------------------------------------------------------------------------------------------------|
| Step 2       | <pre>#include <main.h> // the file main.h with the</main.h></pre>                                                                                                    |
|              | <pre>value will be stored // variable whose<br/>position F83h<br/>position F83h is the PORTD // The memory<br/>position F83h is the PORTD<br/>void init(void);<br/>void ext_int1(void);</pre>                                                  |
| (10 minutes) | <pre>void main() {     init();    //initialization routine     while(TRUE) {; }    //the main program does     nothing     }      void init() {         set_tris_d(0x00);    //PORTD is defined as     output         PORTD = 0b0000000;</pre> |

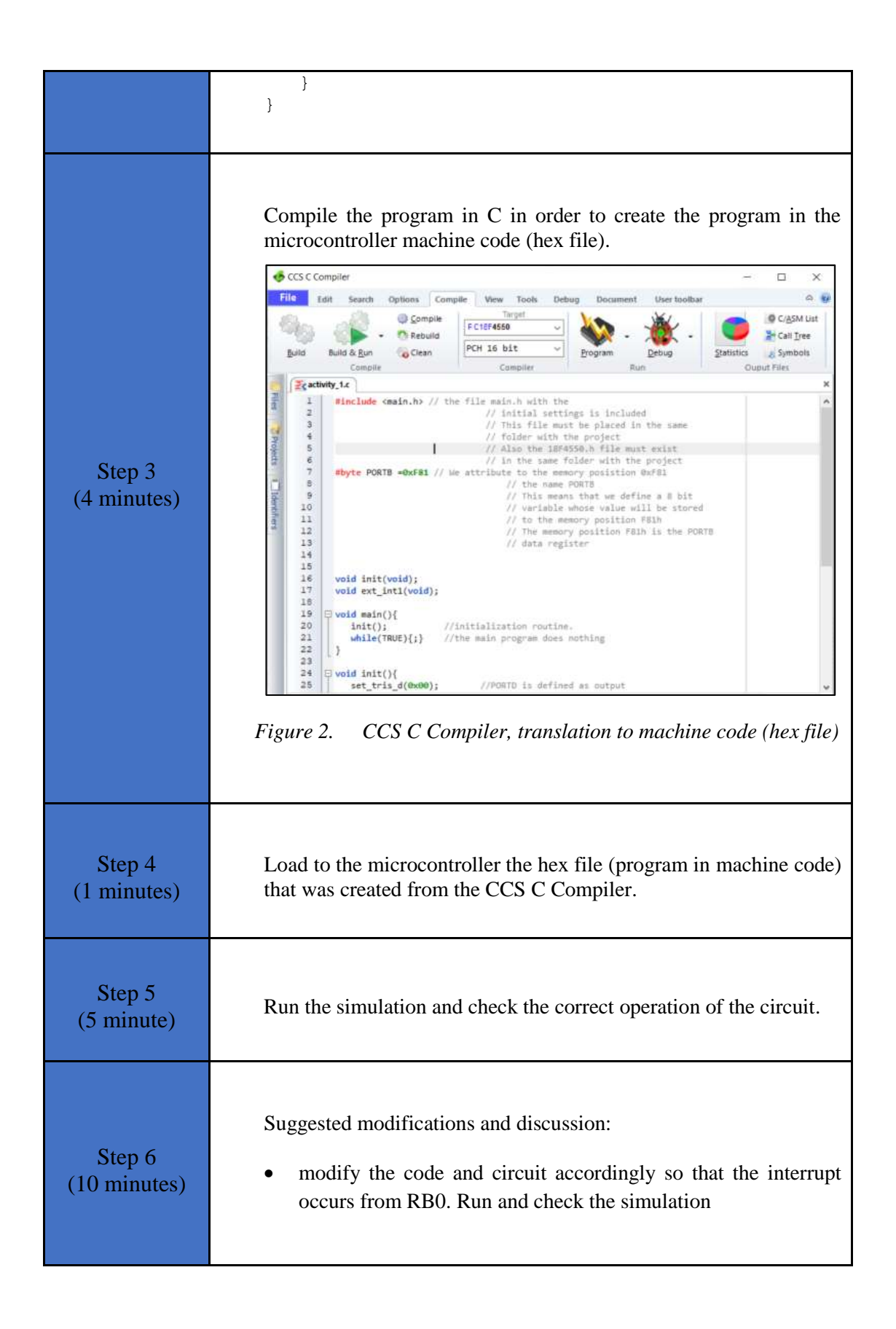

### 2.2 Activity 2. Create a moving dot

The purpose of this activity is to interrupt the main program. In the main program 8 LEDs flash. When an interrupt occurs from INT2, the LEDs create a moving dot.

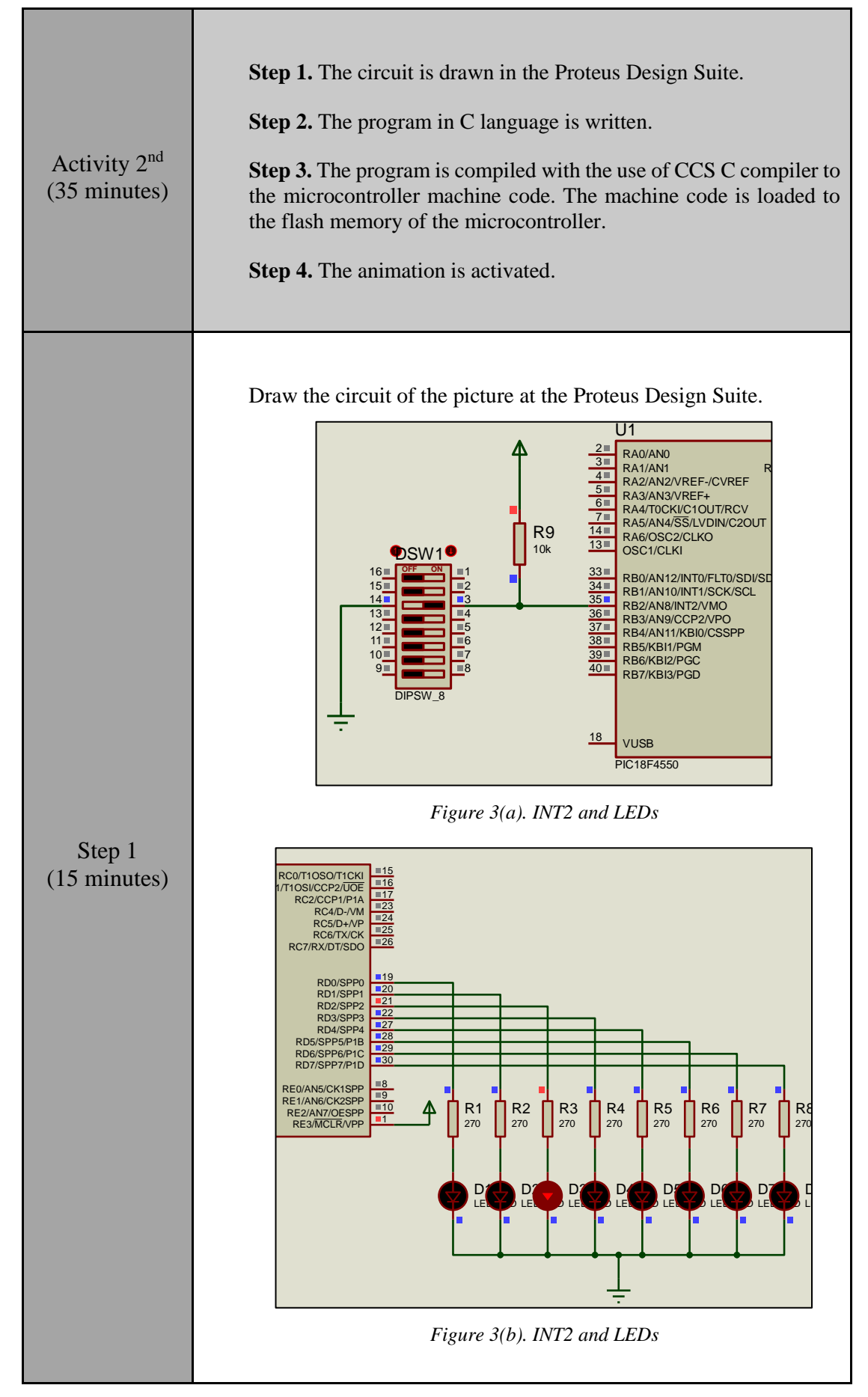

#### Write in CCS C Compiler the program in C language #include <main.h> // the file main.h with the // initial settings is included // This file must be placed in the same // folder with the project // Also the 18F4550.h file must exist // in the same folder with the project #byte PORTD =0xF83 // We attribute to the memory position 0xF83 // the name PORTD // This means that we define a 8 bit // variable whose value will be stored // to the memory position F83h // The memory position F83h is the PORTD // data register void init(void); void ext int2(void); Step 2 (10 minutes) void main() { //initialization routine init(); while(TRUE) { //flash 8 LEDs PORTD=0b11111111; delay ms(100); PORTD=0b0000000; delay ms(100); } } //initialization routine void init() { set tris d(0x00); //PORTD is defined as output PORTD = 0b0000000;//The PORTD data register is given the value 0 //Activation of ext int edge(2, H TO L); the interrupt from RB2 //during the transition from 1 to 0 (falling edge) enable interrupts(GLOBAL); //Enable global interrupts enable interrupts(INT EXT2); //Enable external interrupt by RB2 //external interrupt by RB2 #INT EXT2

|                       | <pre>void ext int2() { //moving</pre>                                                                                              | dot                                                                                 |
|-----------------------|----------------------------------------------------------------------------------------------------|-------------------------------------------------------------------------------------|
|                       | PORTD=0b0000000; dela                                                                                                    | y ms(200);                                                                          |
|                       | PORTD=0b1000000; dela                                                                                                    | y ms(200);                                                                          |
|                       | PORTD=0b01000000; dela                                                                                                    | y ms(200);                                                                          |
|                       | PORTD=0b00100000; dela                                                                                                    | y_ms(200);                                                                          |
|                       | PORTD=0b00100000; dela                                                                                                    | y_ms(200);                                                                          |
|                       | PORTD=0b00010000; dela                                                                                                    | y_ms(200);                                                                          |
|                       | PORTD=0b00001000; dela                                                                                                    | y_ms(200);                                                                          |
|                       | PORTD=0b00000100; dela                                                                                                    | y_ms(200);                                                                          |
|                       | PORTD=0b0000010; dela                                                                                                    | y_ms(200);                                                                          |
|                       | PORTD=0b0000001; dela                                                                                                    | y_ms(200);                                                                          |
|                       | PORTD=0b00000010; dela                                                                                                    | y_ms(200);                                                                          |
|                       | PORTD=0b00000100; dela                                                                                                    | y_ms(200);                                                                          |
|                       | PORTD=0b00001000; dela                                                                                                    | y_ms(200);                                                                          |
|                       | PORTD=0b00010000; dela                                                                                                    | y_ms(200);                                                                          |
|                       | PORTD=0b00100000; dela                                                                                                    | y_ms(200);                                                                          |
|                       | PORTD=0b01000000; dela                                                                                                    | y_ms(200);                                                                          |
|                       | PORTD=0b1000000; dela                                                                                                    | y_ms(200);                                                                          |
|                       | PORTD=0b0000000; dela                                                                                                    | y_ms(200);                                                                          |
|                       | }                                                                                                    |                                                                                     |
|                       |                                                                                                    |                                                                                     |
| Step 3<br>(5 minutes) | Use the CCS C Compiler to trans<br>language to the microcontroller m<br>microcontroller the hex file (machine<br>the CCS Compiler. | late the programm from C<br>achine code. Load to the<br>code) that was created from |
| Step 4<br>(5 minutes) | Run the simulation and check the corr                                                                                              | ect operation of the circuit.                                                       |

## 2.3 Activity 3. RB4~RB7 on change interrupt

The purpose of this activity is to handles interrupts by state changes in RB4, RB5, RB6, and RB7. When an interrupt occurs, the corresponding LED connected to the PORTD is activated.

| Activity 3 <sup>rd</sup><br>(35 minutes) | <ul> <li>Step 1. The circuit is drawn at the Proteus Design Suite.</li> <li>Step 2. The program in C language is written.</li> <li>Step 3. The program is compiled with the use of CCS C compiler to the microcontroller machine code (the hex.file is created). The program in machine code is loaded to the microcontroller.</li> <li>Step4. The animation is activated.</li> </ul> |
|------------------------------------------|----------------------------------------------------------------------------------------------------|
|                                          | <b>Step4.</b> The animation is activated.                                                                                                    |

Table 4.Activity 3

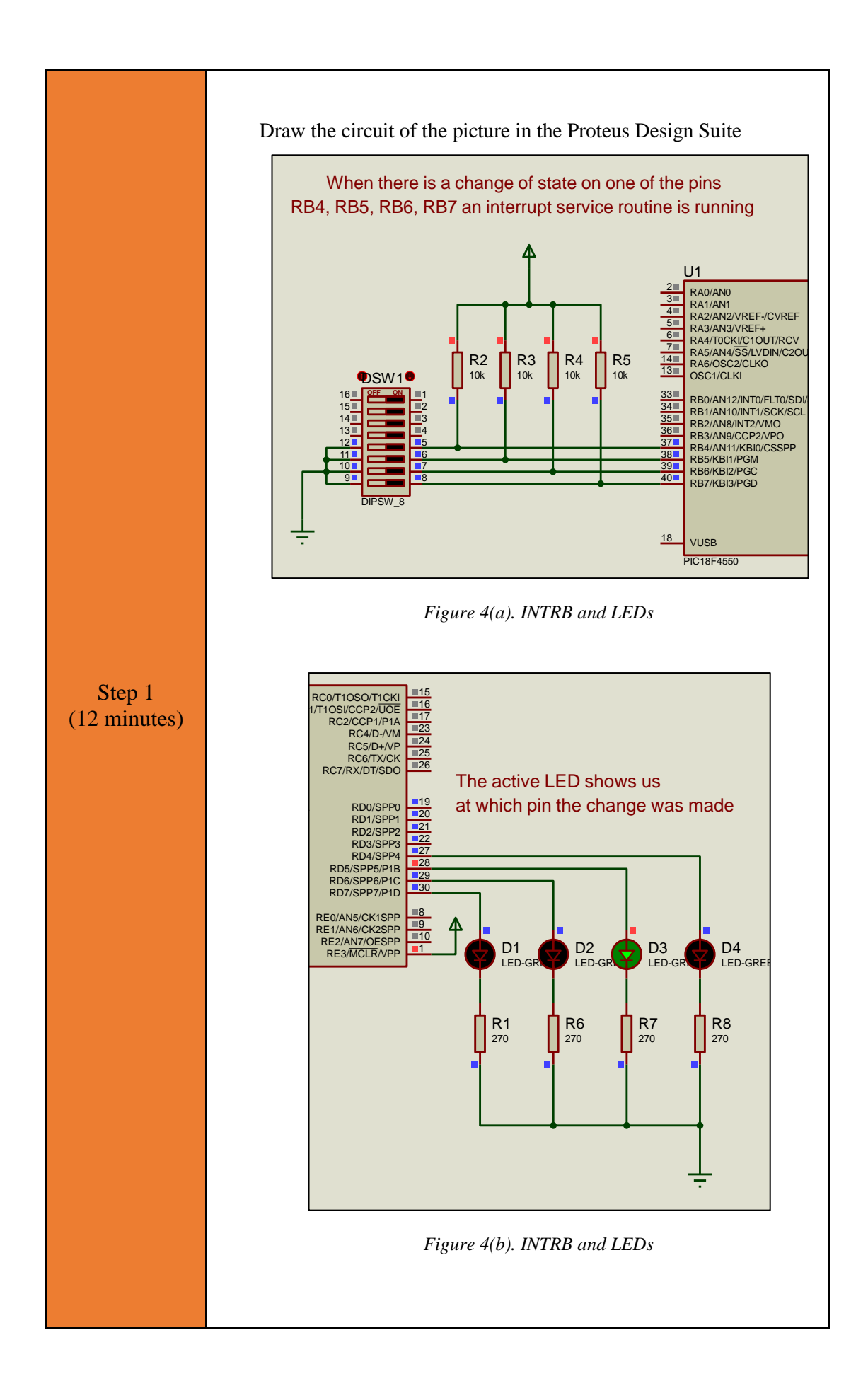

#### Write in CCS C Compiler the program in C language #include <main.h> // the file main.h with the // initial settings is included // This file must be placed in the same // folder with the project // Also the 18F4550.h file must exist // in the same folder with the project #byte PORTD =0xF83 // We attribute to the memory position 0xF83 // the name PORTD // This means that we define a 8 bit // variable whose value will be stored // to the memory position F83h // The memory position F83h is the PORTD // data register #byte PORTB=0xF81 // We attribute to the memory Step 2 position 0xF81 (13 minutes) // the name PORTD // This means that we define a 8 bit // variable whose value will be stored // to the memory position F81h // The memory position F81h is the PORTD // data register void rb(void) ; //Interrupt service routine statement (from RB4, RB5, RB6, RB7) void init(void); int8 lastPORTB; //Global variable to hold the last value of PORTB void main() { //call the initialization routine init(); while(TRUE){;} //the main program does nothing } //initialization routine void init() { //PORTD is defined set tris d(0x00); as output PORTD = 0b0000000; //The PORTD data register is given the value 0 lastPORTB=PORTB;

|                                       | <pre>enable_interrupts(GLOBAL); //Enable global</pre>              |
|---------------------------------------|--------------------------------------------------------------------|
|                                       | interrupts                                                         |
|                                       | <pre>enable_interrupts(INT_RB); //Enable change</pre>              |
|                                       | interrupt by RB4, RB5, RB6, RB7                                    |
|                                       | }                                                                  |
|                                       |                                                                    |
|                                       | //PORTB change interrupt                                           |
|                                       | #INT RB                                                            |
|                                       | void rb (void){                                                    |
|                                       | int8 changes; //Define an                                          |
|                                       | 8bit variable                                                      |
|                                       | changes = lastPORTB ^ PORTB; //The changed                         |
|                                       | bit becomes 1 and appears in the corresponding                     |
|                                       | position in the change variable                                    |
|                                       | lastPORTB=PORTB; //The new PORTB                                   |
|                                       | value is transferred to the lastPORTB variable                     |
|                                       | PORTD=changes; //The changed                                       |
|                                       | bit is displayed in PORTD                                          |
|                                       | delay_ms (100); //delay to                                         |
|                                       | avola bounces                                                      |
|                                       | }                                                                  |
|                                       |                                                                    |
|                                       |                                                                    |
|                                       |                                                                    |
| Step 3                                | Compile the program in order to create the hex.file (program in    |
| (5 minutes)                           | machine code). Load the program (hex.file) to the microcontroller. |
| , , , , , , , , , , , , , , , , , , , |                                                                    |
|                                       |                                                                    |
|                                       |                                                                    |
| Step 4                                | Run the simulation and check the correct operation of the circuit  |
| (5 minutes)                           | real are simulation and encer the correct operation of the cheult. |
|                                       |                                                                    |

### 2.4 Activity 4. Simple alarm system

The purpose of this activity is to create a simple alarm system. The system sensors are simulated by 4 switches connected to RB4 ~ RB7. The alarm works as follows: a switch in RB0 arms or disarms the system. If the system is armed and one of the 4 switches changes state, then the microcontroller activates an LED (or a buzzer) for 6 seconds. The sensor / switch that gave the alarm is displayed in PORTD.

| Activity 4 <sup>rd</sup><br>(40 minutes) | Step 1. The circuit is drawn at the Proteus Design Suite.                                                                                                    |
|------------------------------------------|----------------------------------------------------------------------------------------------------|
|                                          | Step 2. The program in C language is written.                                                                                                    |
|                                          | <b>Step 3.</b> The program is compiled with the use of CCS C compiler to the microcontroller machine code (the hex.file is created). The program in machine code is loaded to the microcontroller. |

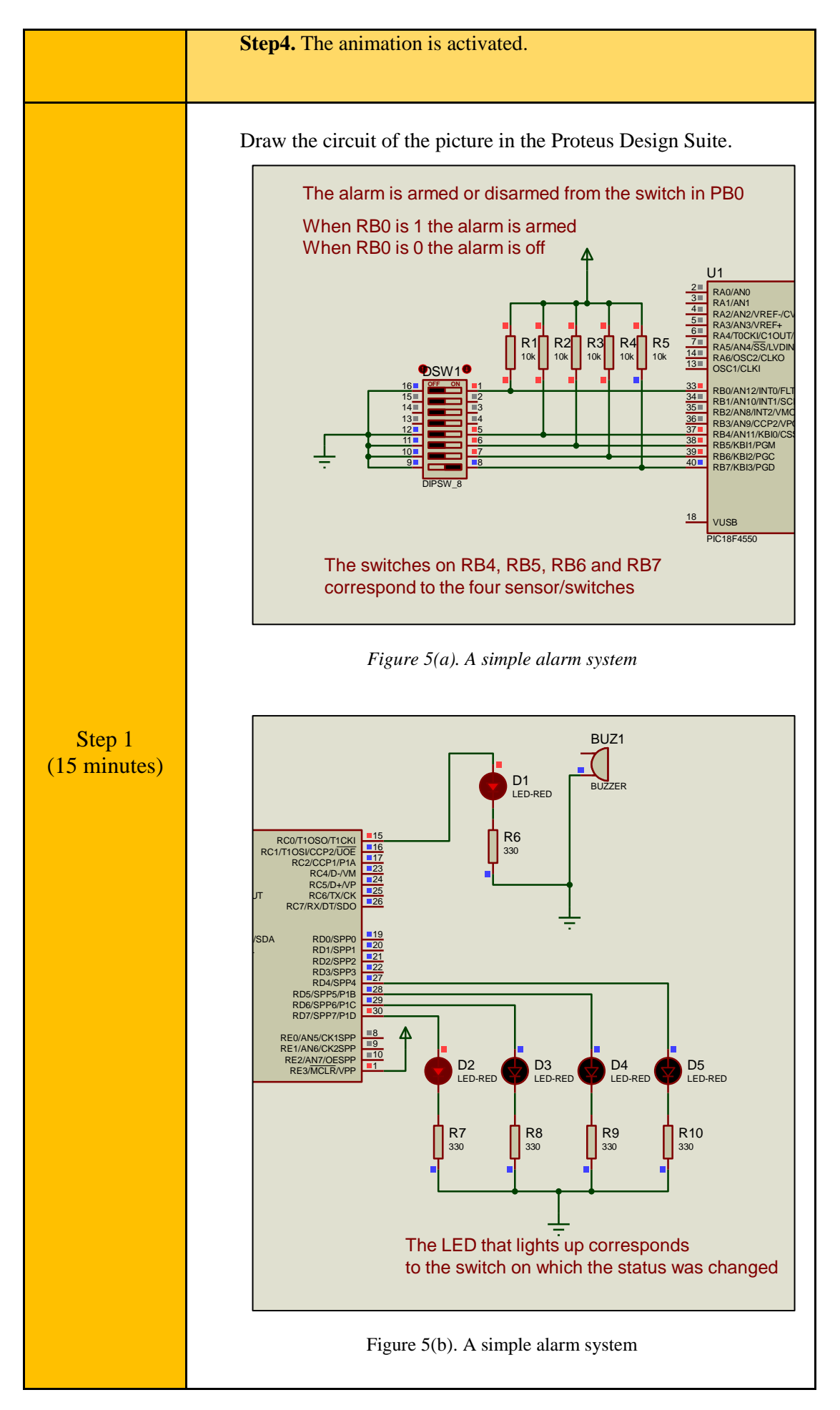

|              | Write in CCS C Compiler the program in C language                                                                                                    |
|--------------|----------------------------------------------------------------------------------------------------|
|              | <pre>#include <main.h> // the file main.h with the</main.h></pre>                                                                                                    |
|              | <pre>// initial settings is included // This Sile must be alread</pre>                                                                                                    |
|              | in the same // folder with the project                                                                                                    |
|              | must exist                                                                                                    |
|              | <pre>// in the same folder with the project</pre>                                                                                                    |
|              | <pre>#byte PORTD =0xF83 // We attribute to the memory position 0xF83</pre>                                                                                                    |
|              | // the name PORTD<br>// This means that we                                                                                                    |
|              | value will be stored // variable whose                                                                                                    |
|              | // to the memory position F83h                                                                                                    |
|              | F83h is the PORTD                                                                                                    |
|              | // data register<br>#byte PORTB=0xF81 // We attribute to the memory position                                                                                                    |
|              | // the name PORTD<br>// This means that we                                                                                                    |
|              | define a 8 bit // variable whose                                                                                                    |
| Step 2       | value will be stored // to the memory                                                                                                    |
| (15 minutes) | F81h is the PORTD                                                                                                    |
|              | // data register<br>#byte PORTC=0xF82 // We attribute to the memory position                                                                                                    |
|              | 0xF82 // the name PORTC                                                                                                    |
|              | define a 8 bit // variable whose                                                                                                    |
|              | value will be stored // to the memory                                                                                                    |
|              | position F82h // The memory position                                                                                                    |
|              | // data register                                                                                                    |
|              | <pre>//Declaration of functions, global variables<br/>void init (void); //initialization routine<br/>void rb (void); //interrupt service routine<br/>statement (from RB4, RB5, RB6, RB7)</pre> |
|              | <pre>int8 lastPORTB; //Global variable to hold the<br/>last value of PORTB</pre>                                                                                                    |
|              | <pre>void main(){     init(); //call the initialization routine     while (TRUE) {;} //the main program does nothing }</pre>                                                                   |
|              | //interrupt service routine (change on RB4~RB7)<br>#INT RB                                                                                                    |
|              | <pre>void rb (void) {     int8 changes; //Define an 8bit variable</pre>                                                                                                    |

|              | cnanges = LastPORTB ^ PORTB; //The changed bit                                                                                                    |
|--------------|----------------------------------------------------------------------------------------------------|
|              | becomes 1 and appears in the corresponding position in                                                                                                    |
|              | the change variable                                                                                                    |
|              | lastPORTB=PORTB; //The new PORTB                                                                                                    |
|              | value is transferred to the lastPORTB variable                                                                                                    |
|              |                                                                                                    |
|              | if (input (PIN BO) == 1) (                                                                                                    |
|              | (11) $(11)$ $(11)$ |
|              | output_high(PIN_CO); //alarm is activated                                                                                                    |
|              | PORTD=changes; //The changed bit of PORTB                                                                                                    |
|              | is displayed on PORTD   a LED is on                                                                                                    |
|              | <pre>delay_ms(6000); //wait for 6 seconds</pre>                                                                                                    |
|              | output low(PIN CO); //alarm is de-activated                                                                                                    |
|              | PORTD=0x00; //LED is off                                                                                                    |
|              | }                                                                                                    |
|              | }                                                                                                    |
|              |                                                                                                    |
|              | //initialization routine                                                                                                    |
|              | void init (void) {                                                                                                    |
|              | void init (void) $\langle / \rangle$                                                                                                    |
|              | set_tris_d(0x11); // PORTB is defined as input                                                                                                    |
|              | set_tris_d(0x00); // PORTD is defined as output                                                                                                    |
|              | <pre>set_tris_c(0x00); // PORTC is defined as output</pre>                                                                                                    |
|              | enable interrunts (GLOBAL) · //Enable global                                                                                                    |
|              | interrunts                                                                                                    |
|              | anable interrupts (INT PP), //Enable abange                                                                                                    |
|              | enable_interrupts(ini_KB), //Enable Change                                                                                                    |
|              | Interrupt by RB4, RB5, RB6, RB7                                                                                                    |
|              |                                                                                                    |
|              | PORTD=0x00; //The PORTD data                                                                                                    |
|              | register is given the value U                                                                                                    |
|              | PORTC=0x00; //The PORTC data                                                                                                    |
|              | register is given the value O                                                                                                    |
|              | lastPORTB=PORTB; //The new PORTB value                                                                                                    |
|              | is transferred to the lastPORTB variable                                                                                                    |
|              | }                                                                                                    |
|              |                                                                                                    |
|              |                                                                                                    |
|              |                                                                                                    |
|              |                                                                                                    |
| Step 3       | Compile the program in order to create the hex file (program in                                                                                                    |
| (5  minutos) | machine code) I god the program (hey file) to the microcontroller                                                                                                    |
| (5 minutes)  | machine code). Load the program (nex.me) to the microcontroller.                                                                                                    |
|              |                                                                                                    |
|              |                                                                                                    |
|              |                                                                                                    |
| Step 4       | Dup the simulation and check the correct operation of the circuit                                                                                                    |
| (5 minutes)  | Kun the simulation and check the correct operation of the circuit.                                                                                                    |
|              |                                                                                                    |
|              |                                                                                                    |

# Chapter 3: Recapitulation

The schematic of the circuits was drawn with Proteus Design Suite

Texternal interrupts - RB port change interrupts were used to implement applications: flash a LED, create a moving dot, simple alarm system.

The programs in C was written in CCS C Compiler.

- The An interrupt service routine was used.
- The programs in C was compiled to the microcontroller machine code (hex file).

The machine code was "loaded" to the microcontroller and the animation was activated.

# References

- *CCS C Compiler Manual*. Ccsinfo.com. (2021). Retrieved from https://www.ccsinfo.com/downloads/ccs\_c\_manual.pdf.
- *PIC18F2455/2550/4455/4550 Data Sheet*. Ww1.microchip.com. (2006). Retrieved from https://ww1.microchip.com/downloads/en/devicedoc/39632c.pdf.
- *Proteus Tutorial : Getting Started with Proteus PCB Design (Version 8.6).* Youtube.com. (2017). Retrieved from <u>https://www.youtube.com/watch?v=GYAHwYUUs34</u>.
- *Simple LED Circuits*. Electronics Hub. (2017). Retrieved from <u>https://www.electronicshub.org/simple-led-circuits/</u>.

# **Appendix.** Figures with high resolution

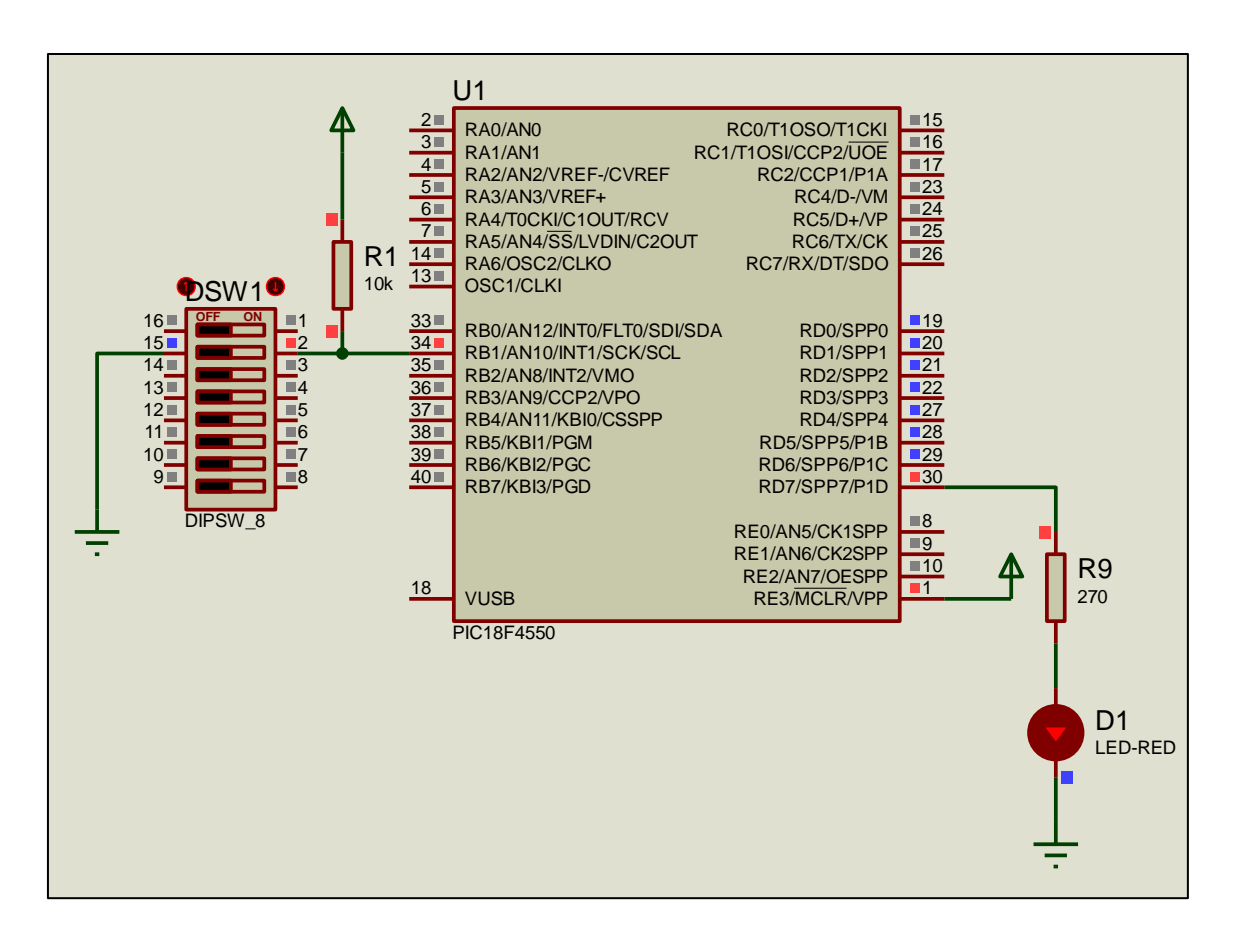

Figure 1. INT1 - flash a LED

| ۰<br>F                   | ccs c c                                      | ompiler                                                                                                    | pile View Tools De                             | -bug Document | User toolbar | H)         |           |
|--------------------------|----------------------------------------------|----------------------------------------------------------------------------------------------------|------------------------------------------------|---------------|--------------|------------|-----------|
| 1                        | 53.cz                                        | Compile                                                                                                    | Target<br>F C18F4550 v                         | 1             | *            |            | C/ASM Ust |
| 1                        | Build                                        | Build & Run Clean                                                                                                    | PCH 16 bit 🗸 🗸                                 | Program       | Debug        | Statistics | Symbols   |
|                          |                                              | Compile                                                                                                    | Compiler                                       | Ru            | in .         | Out        | out Files |
| 105                      | ₹ activity_1.c                               |                                                                                                    |                                                |               |              |            |           |
| es Projects indentifiers | 1 2 3 4 5 6 7 8 9 10 11 12 13 14 15          | <pre>#INCLODE CMAINING // the file main.h with the</pre>                                                               |                                                |               |              |            |           |
|                          | 16<br>17<br>18<br>19<br>20<br>21<br>22<br>23 | <pre>void init(void);<br/>void ext_int1(void);<br/>void main(){<br/>init();    //<br/>while(TRUE){;}    //<br/>}</pre> | initialization routin<br>the main program does | e.<br>Nothing |              |            |           |
|                          | 24<br>25                                     | <pre>void init(){     set_tris_d(0x00);</pre>                                                                          | (<br>_d(0x00); //PORTD is defined as output    |               |              |            |           |

Figure 2. CCS C Compiler, translation to machine code (hex file)

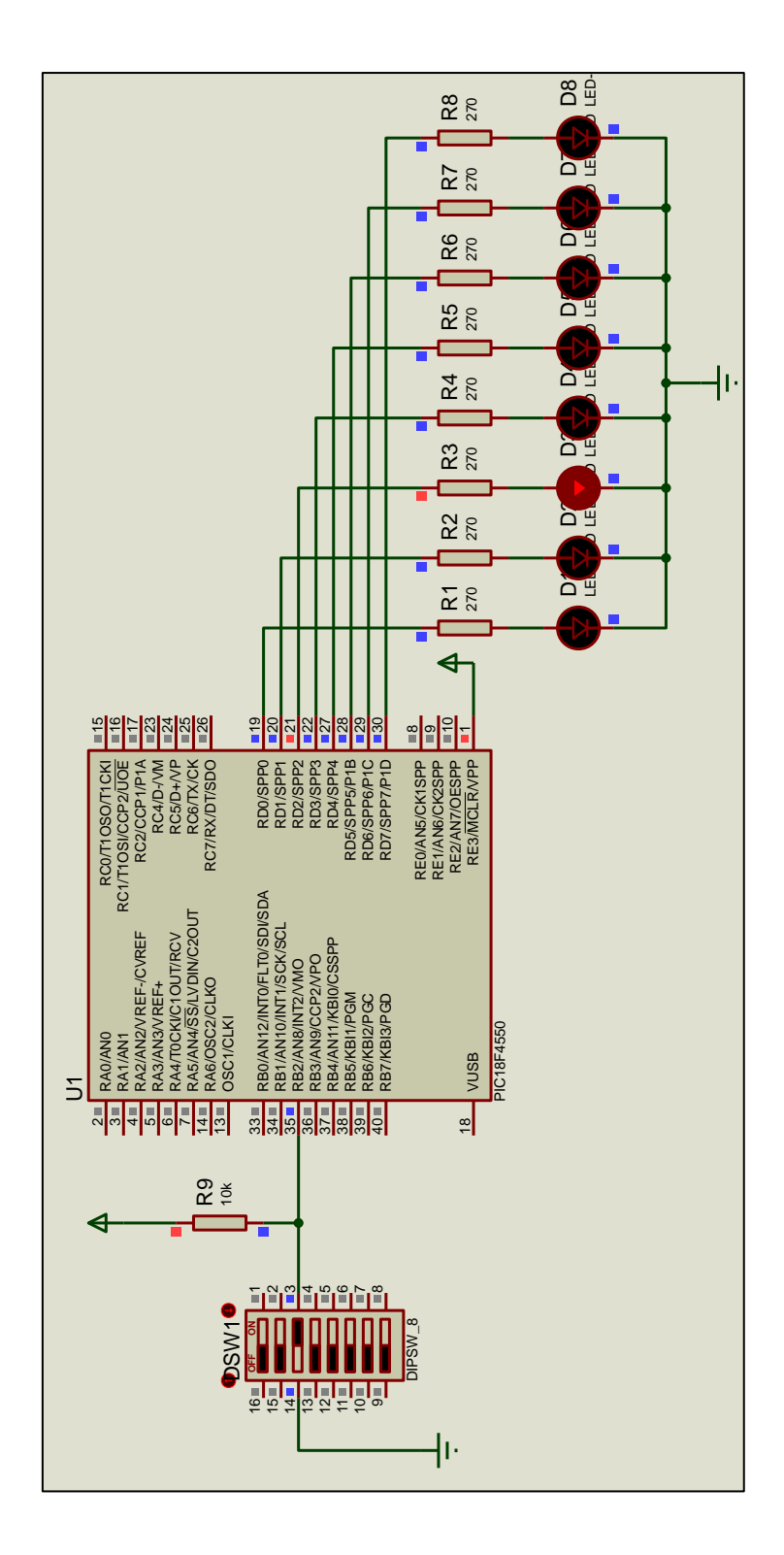

Figure 3. INT2 and LEDs

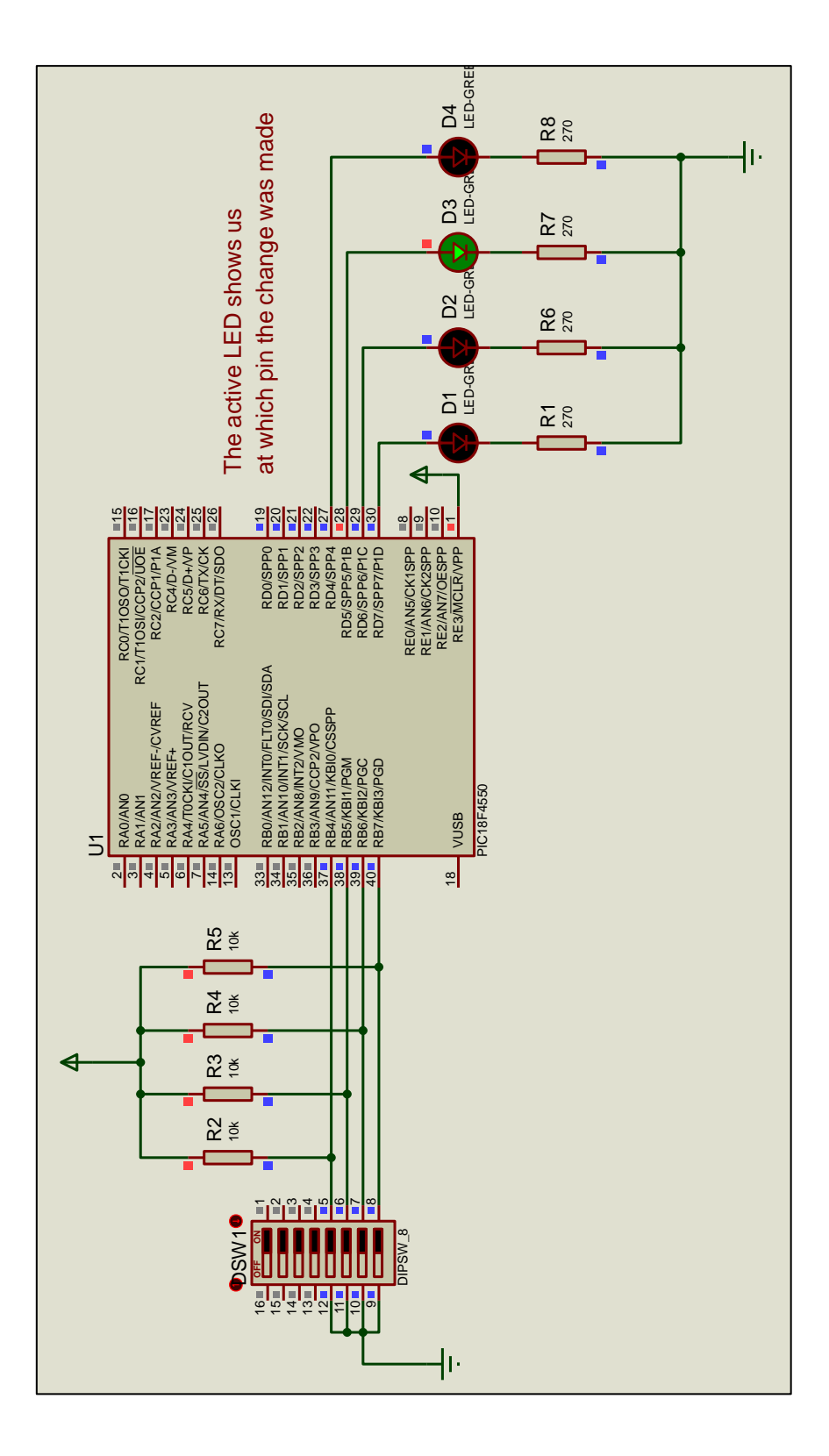

Figure 4. INTRB and LEDs

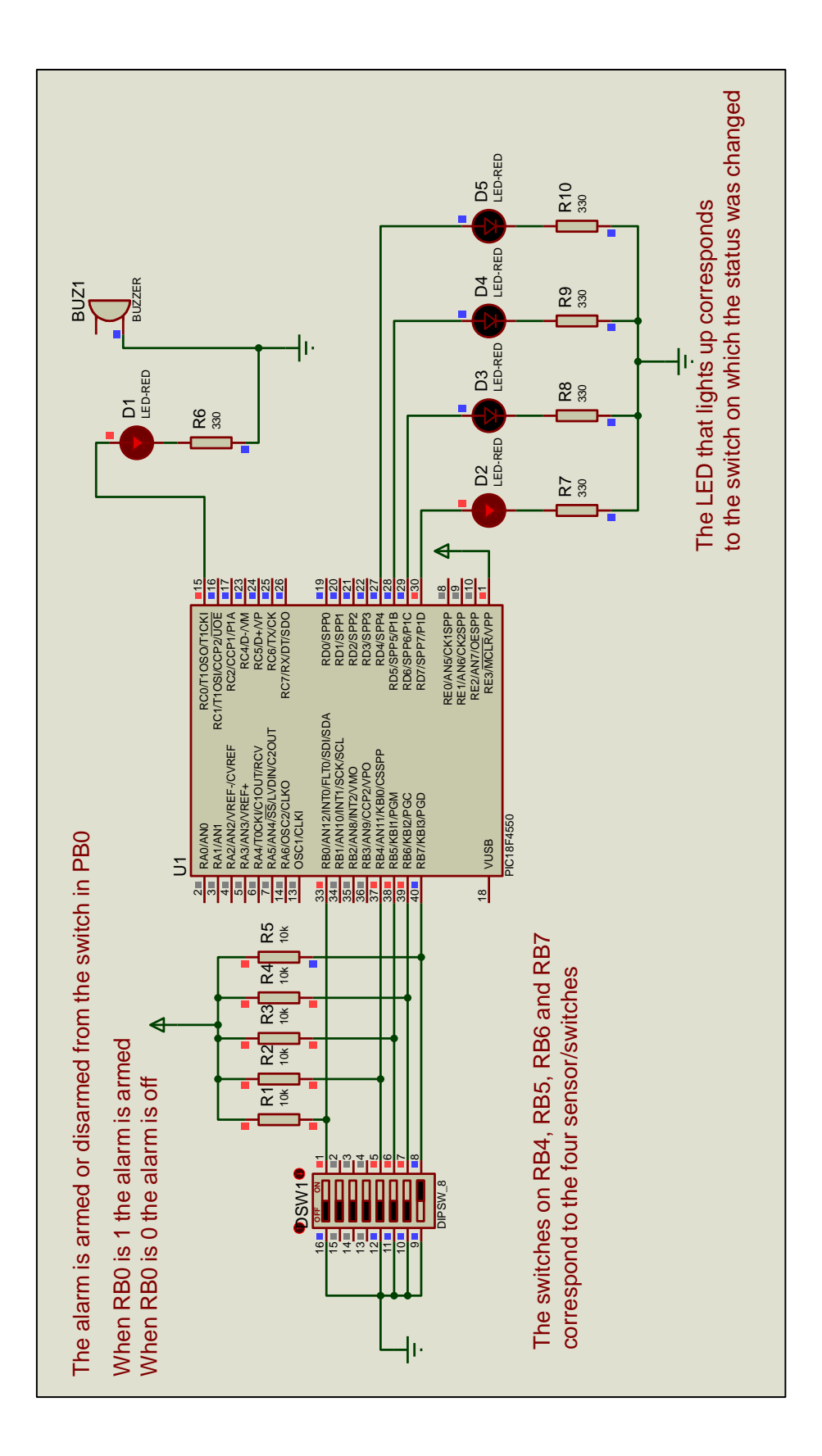

Figure 5. A simple alarm system